## Joining a Google Classroom

1. Log In to your WakeID Portal and select Google Classroom

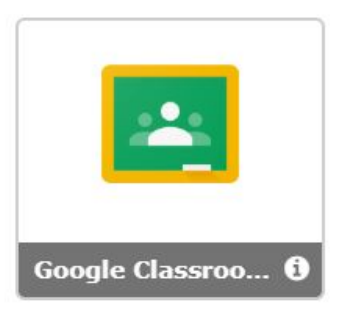

2. Click on the + icon in the upper right corner of the screen.

| ≡ Google Classroom |                        |                     | + # 👘 |
|--------------------|------------------------|---------------------|-------|
| 7th Grade Warriors | 6th Grade Warriors 🥖 💒 | 8th Grade Warriors: |       |
| 1 student          | 0 students             | 0 students          |       |
|                    |                        |                     |       |
|                    |                        |                     |       |
|                    |                        |                     |       |
| ~ `                | ~ 🗅                    | ~ 🗅                 |       |

- 3. Click on Join Class.
- 4. When the box below pops up, input your Grade Level Google Classroom code.

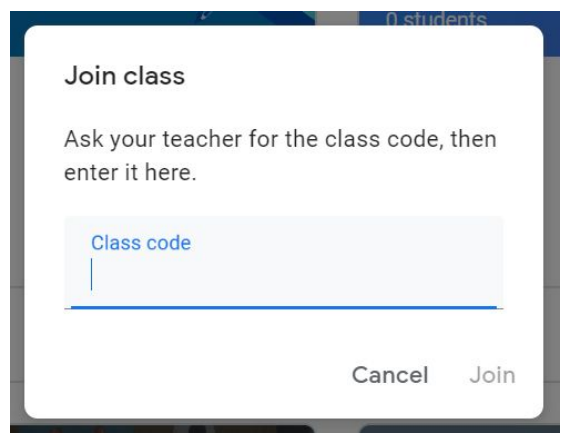

- 5. Google Classroom Codes will be provided by your student's teachers.
- 6. Click **Join**. Information will be shared here as well as through the Ligon Weekly Update messages about the first two weeks of school.